## <sup>ナピを</sup> 始める 行き先だけを決めてルートを作り、走行する(らくらくルート案内)

## ルートを確認する

- ルート案内を始める前に、作成したルートの情報を2つの方法で確認できます。
- <sup>メニュー</sup>を押し、カーソルキーで カーソルキー 【ルートを見る】 ルート)を選び、 Panasonic <u>(ок)</u>を押す 一月 ルートを見る 【**ルートの情報を見る**】を選び、 🐮 ルートの情報を見る (ок)を押す 👘 別のルートを探索する 🕑 ルート案内を始める ルートダイジェスト画面を表示。 引 戻りルートを探索する  $\bigcirc$  $\bigcirc$ ・ ルート案内をやめる (☞45ページ) . ▲. 音麗 . マ: (∆ 2-53€IJ ▼ このルートを変更する ● ルート探索後、「OKを押すとルート全 体を表示します」のメッセージ表示中に  $\bigcirc$ ок)を押しても、右の画面を表示。 ● 情報を見ずに、ルート案内を始めたい ときは、【ルート案内を始める】を選び、 <sub>ок</sub>を押す。 設定した車の平均速度( ☞71ページ)を もとに算出されます。

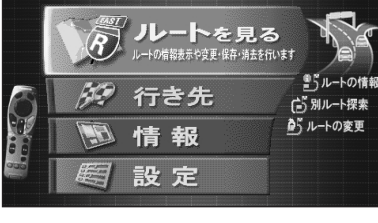

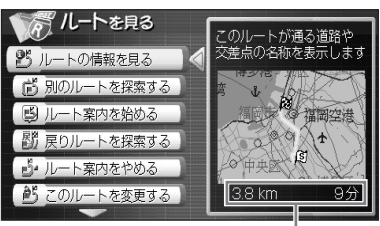

目的地までの距離と 所要時間のめやす

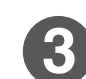

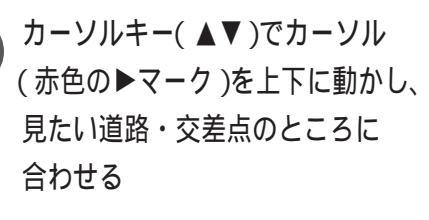

● 出発地から順にルートの確認ができます。

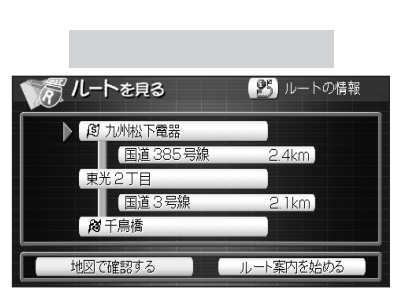

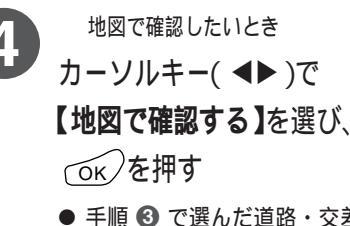

- 手順 ③ で選んだ道路・交差点の場所 をルートスクロールで表示。 (☞45ページ)
- ルート案内を始めたいときは、 【ルート案内を始める】を選び、
  ○K を押す。

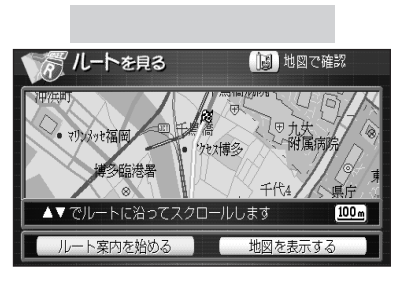